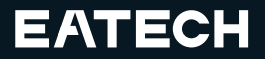

### Quick Start Guide

# VISION ENHANCEMENT IMAGER

V1.0.0

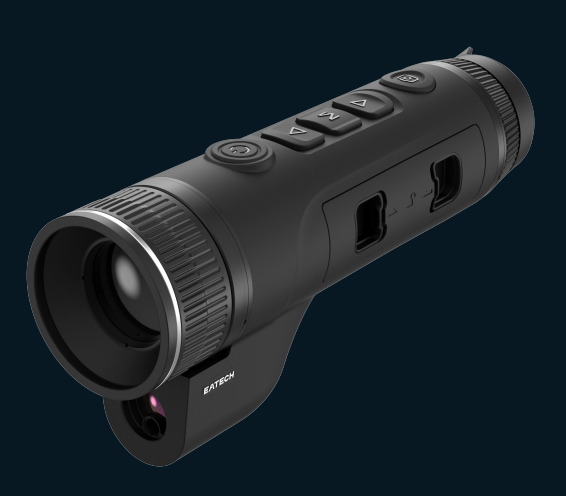

Thank you for choosing this product. Please read this Guide before use and properly keep it for future reference. We hope that the product meets your expectations.

## **EN English**

### 1. Appearance

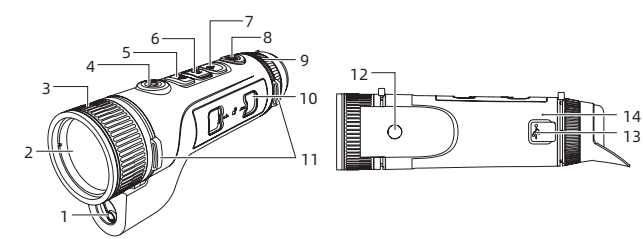

| Serial<br>number | Components              | Functions                                                                                                    |
|------------------|-------------------------|----------------------------------------------------------------------------------------------------|
| 1                | Ranging laser<br>module | Laser ranging                                                                                                    |
| 2                | Lens                    | Detect the surroundings                                                                                                    |
| 3                | Zoom Ring               | Rotate the zoom ring to the left to get a<br>longer focal length<br>Rotate the zoom ring to the right to get<br>a shorter focal length                 |
| 4                | Power Button            | Short press: shutter compensation/<br>wake-up/exit menu<br>Long press: power on/off                                                                    |
| 5                | Up Button               | Short press: integer magnification/<br>change menu options<br>Long press: smooth step amplification/<br>change menu options                            |
| 6                | Menu Button             | Short press: bring up the shortcut<br>menu/confirm to save the settings<br>Long press: bring up the main menu/<br>exit the current menu without saving |

| Serial<br>number | Components                   | Functions                                                                                                    |
|------------------|------------------------------|----------------------------------------------------------------------------------------------------|
| 7                | Down Button                  | Short press: open the menu options of<br>laser ranging/single ranging/change<br>menu options<br>Long press: close the laser ranging/<br>change menu options |
| 8                | Shutter Button               | Short press: take a photo<br>Long press: Start/save recording                                                                                               |
| 9                | Visibility<br>Adjustment     | Rotate to adjust the eyepiece visibility                                                                                                    |
| 10               | Battery<br>Compartment       | Space for installing batteries                                                                                                    |
| 11               | Wristband Ring               | Connect the wristband, Press to turn                                                                                                    |
| 12               | Triangular Base<br>Interface | 1/4 in standard interface                                                                                                    |
| 13               | Type-C Port                  | Connect the PC and the external screen<br>via type-C cable                                                                                                  |
| 14               | MIC                          | Sound-recording port                                                                                                    |

#### 2. Battery installation

- Press the battery compartment cover buckle and pull out the battery compartment cover;
- Insert 2 batteries according to the positive and negative indications;
- c. Push on the battery compartment cover;

#### 3. Data transmission

- a. Start the device to ensure it is in power-on state;
- b. Connect the device to the PC via USB Type-C cable;

c. Access the data stored in the device from the PC;

#### 4. Connection to mobile APP

- a. Start the device to ensure it is in power-on state;
- b. Turn on the WiFi hotspot on the device;
- c. Search the WiFi hotspot name of the device through the mobile phone and connect;
- Open the TargetIR APP on the mobile phone to get the realtime image of the device. Then you can control and access the device;

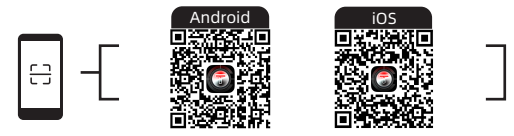

5. Detailed operation

Scan QR code for more instructions.

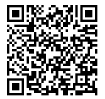

## RU Русский

### 1. Внешний вид

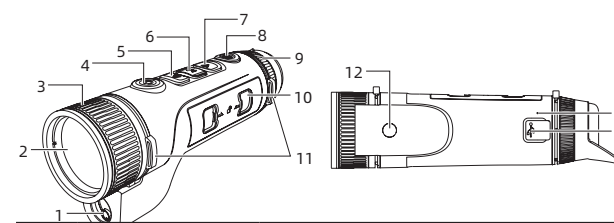

| NՉ   | Наименование    | Функция                           |
|------|-----------------|-----------------------------------|
| п.п. | элемента        | Функция                           |
| 1    | Дальномерный    | Лазерная дальнометрия             |
|      | лазерный модуль |                                   |
| 2    | Объектив        | Обнаружение окружающей среды      |
| 3    |                 | Поверните влево, чтобы            |
|      | Кольцо          | отрегулировать дальний фокус      |
|      | фокусировки     | Поверните вправо, чтобы           |
|      |                 | отрегулировать близкий фокус      |
| 4    |                 | Короткое нажатие: компенсация     |
|      | Клавиша питания | затвора/пробуждение/выход из меню |
|      |                 | Длительное нажатие: включение/    |
|      |                 | выключение питания                |
| 5    |                 | Короткое нажатие: целократное     |
|      |                 | увеличение/ переключение опции    |
|      | Клавиша вверх   | меню                              |
|      |                 | Длительное нажатие: плавное       |
|      |                 | пошаговое увеличение/переключение |
|      |                 | опции меню                        |

14 13

| №<br>п.п. | Наименование<br>элемента | Функция                              |
|-----------|--------------------------|--------------------------------------|
| 6         | Клавиша меню             | Короткое нажатие: вызов контекстного |
|           |                          | меню/подтверждение сохранения        |
|           |                          | настроек                             |
|           |                          | длительное нажатие: вызов главного   |
|           |                          | меню/выход из текущего меню без      |
|           |                          | сохранения                           |
| 7         | Клавиша вниз             | Короткое нажатие: включение          |
|           |                          | лазерной дальнометрии/единичной      |
|           |                          | дальнометрии/переключение опции      |
|           |                          | меню                                 |
|           |                          | Длительное нажатие: выключение       |
|           |                          | лазерной дальнометрии/               |
|           |                          | переключение опции меню              |
|           | Затвор                   | Короткое нажатие: фотосъемка         |
| 8         |                          | Длительное нажатие: начать запись/   |
|           |                          | сохранить видео                      |
| 9         | Регулировка              | Поверните для регулировки видимости  |
|           | видимости                | окуляра                              |
| 10        | Батарейный отсек         | Установите аккумулятор сюда          |
| 11        | Петля для                | Подсоедините ремешок для рук,        |
|           | ремешка на руку          | нажмите и поверните                  |
| 12        | Интерфейс для            |                                      |
|           | подключения              | Стандартный интерфейс 1/4 дюйма      |
|           | штатива                  |                                      |
| 13        | Интерфейс Туре-С         | Подключить ПК и внешний экран с      |
|           |                          | помощью кабеля type-C                |
| 14        | MIC                      | Это порт записи                      |

#### 2. Установка аккумулятора

 нажмите застежку крышки батарейного отсека и вытащите крышку батарейного отсека;

- Вставьте 2 аккумулятора согласно маркировке положительной и отрицательной полярности;
- с. Затяните крышку батарейного отсека;

#### 3. Передача данных

- а. Запустите устройство, чтобы оно включилось;
- b. Подключите устройство к ПК через кабель USB-TypeC;
- с. Доступ к данным в хранилище устройства на ПК;
- 4. Подключение к мобильному приложению
  - а. Запустите устройство, чтобы оно включилось;
  - b. Включите точку доступа Wi-Fi на устройстве;
  - с. Найдите имя точки доступа Wi-Fi устройства на своем мобильном телефоне и подключитесь;
  - Запустите приложение TargetlR на своем мобильном телефоне, чтобы получать изображения устройства в реальном времени, управлять устройством и получать к нему доступ;

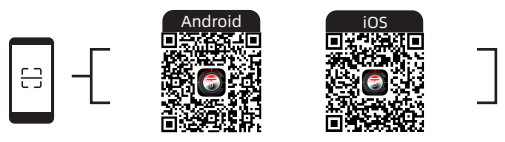

#### 5. Подробная операция

Отсканируйте QR-код, чтобы получить дополнительные инструкции по использованию.

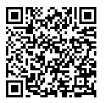

Special statement: the version of the guide will be updated after the technical improvement of the product.